# 在交换机上配置远程网络监控(RMON)警报

#### 目标

远程网络监控(RMON)由互联网工程任务组(IETF)开发,用于支持局域网(LAN)的监控和协议 分析。 它是一种标准监控规范,使不同的网络监控器和控制台系统能够彼此交换网络监控数 据。RMON使网络管理员能够在网络监控探测和控制台中进行选择,这些探测和控制台的功能 可满足他们的特定网络需求。RMON明确定义任何网络监控系统应能提供的信息。统计信息、 事件、历史记录、警报、主机、主机前N个、矩阵、过滤器、捕获和令牌环是RMON中的十个 组。

RMON警报提供一种机制,用于设置阈值和采样间隔,以在由代理维护的计数器或任何其他简 单网络管理协议(SNMP)对象计数器上生成异常事件。必须在警报中配置上升和下降阈值。在 超过上升阈值后,在超过同伴下降阈值之前不产生上升事件。在发出下降警报后,当超过上升 阈值时发出下一个警报。

注意:要了解如何在交换机上配置SNMP设置,请单击<u>此处</u>获取说明。

一个或多个警报绑定到事件,该事件指示警报发生时要采取的操作。在交换机上配置RMON警 报之前,请确保已配置RMON事件控制设置。要了解如何操作,请单击<u>此处</u>。

本文提供有关如何在交换机上配置RMON警报的说明。

## 适用设备

- Sx250 系列
- Sx300系列
- Sx350 系列
- SG350X 系列
- Sx500系列
- Sx550X 系列

### 软件版本

- 1.4.7.05 Sx300、Sx500
- 2.2.8.04 Sx250、Sx350、SG350X、Sx550X

#### 在交换机上配置RMON警报

步骤1.登录到交换机的基于Web的实用程序,然后在"显示模式"下拉列表中选择高级。

注意:在本例中,使用SG350X-48MP交换机。

| Display Mode: | Basic 🔹  | Logout |
|---------------|----------|--------|
|               | Basic    |        |
|               | Advanced |        |

**注意:**如果您有Sx300或Sx500系列交换机,请跳至<u>步骤2</u>。

<u>步骤2.</u>选择状态和统计> RMON > 警报(Alarms)。

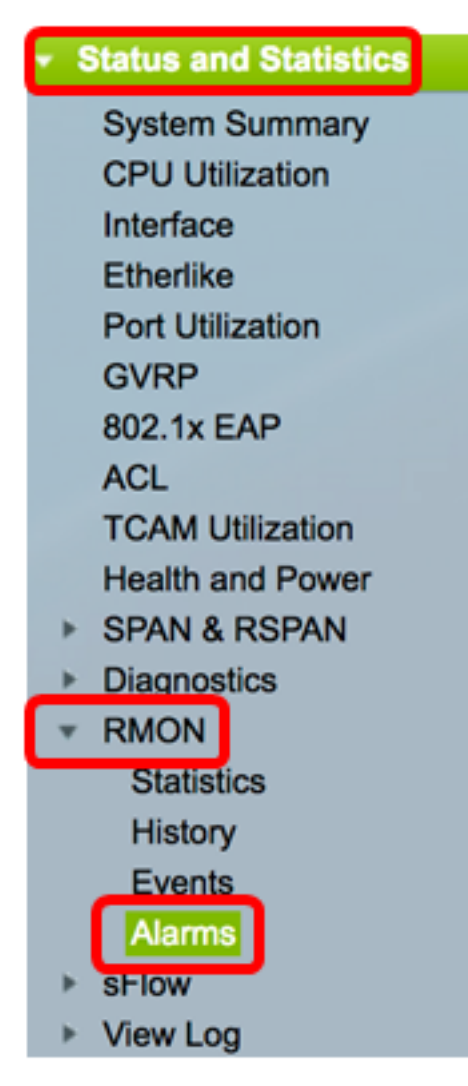

步骤3.单击Add将新条目添加到警报表。

| Ala  | rms                   |           |              |                  |             |                     |  |  |
|------|-----------------------|-----------|--------------|------------------|-------------|---------------------|--|--|
| Ala  | rm Table              |           |              |                  |             |                     |  |  |
|      | Alarm<br>Entry<br>No. | Interface | Counter Name | Counter<br>Value | Sample Type | Rising<br>Threshold |  |  |
| 0 re | 0 results found.      |           |              |                  |             |                     |  |  |
| С    | Add                   | Edit      | Delet        | e                |             |                     |  |  |

"警报条目"区域显示警报条目编号。

步骤4.选择显示RMON统计信息的接口类型。

**注意:**在本例中,选择单元1的端口GE2。

| Alarm Entry: | 1        |   |
|--------------|----------|---|
| Interface:   | O Unit 1 | ÷ |

注意:如果您有非堆叠式交换机(如Sx250或Sx300系列交换机),则选项仅为端口和LAG。

| Alarm Entry: | 1 🛊                   |
|--------------|-----------------------|
| Interface:   | • Port GE2 ♦ CLAG 2 ♦ |

步骤5.从Counter Name下拉列表中选择计数器名称。计数器名称包含管理信息库(MIB)变量列表,这些变量指示测量的发生类型。

| Interface:    | Total Bytes (Octets)- Receive                               |  |  |
|---------------|-------------------------------------------------------------|--|--|
| Counter Name: | <ul> <li>Multicast Packets - Receive</li> </ul>             |  |  |
| Sample Type:  | Total Bytes (Octets)-Transmit<br>Unicast Packets - Transmit |  |  |

注意:在本例中,选择组播数据包 — 接收1。

步骤6.选择采样方法以生成警报。选项有:

- •绝对 如果超过阈值,则生成警报。
- 增量(Delta) 从当前值中减去最后一个采样值。将值中的差值与阈值进行比较。如果超 过阈值,则生成警报。

Sample Type: OAbsolute

注意:在本例中,选择Absolute。

步骤7.在Rising Threshold字段中输入上升阈值。这是用于设置上升阈值警报的值。

CRange: 0 - 2147483647, Default: 100)

**注意:**在本例中,使用150。

步骤8.从Rising Event下拉列表中选择要执行的事件。此事件在触发上升事件时启动。

| Rising Event:     | ✓ 1 - Log and Trap |
|-------------------|--------------------|
| E-Wee Three held  | 2 - Trap           |
| Falling Threehold |                    |

注意:在本例中,选择1—日志和陷阱。

步骤9.在Falling Threshold字段中输入下降阈值。这是用于设置下降阈值警报的值。

| Falling Threshold: | 25 | (Range: 0 - 2147483647, Default: 20) |
|--------------------|----|--------------------------------------|
|                    |    | ·                                    |

**注意:**在本例中,使用25。

步骤10.从Falling Event下拉列表中选择要执行的事件。触发掉落事件时,此事件开始。

Falling Event: 1 - Log and Trap 2 - Trap Startup Alarm:

注意:在本例中,使用2 — 陷阱。

步骤11.在"启动警报"区域中,单击要在启动时处于活动状态的所需警报。一旦超过此值,所有 其他警报将照常应用。

选项有:

- 上升警报 此警报由上升值触发。
- •下降警报 此警报由下降值触发。
- 起落 这种警报是由价值上升和下跌触发的。

注意:当阈值从较低值越过到较高值时,该阈值称为rising。

Startup Alarm:

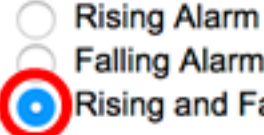

Falling Alarm Rising and Falling

注意:在本例中,选择Rising和Falling。

步骤12.在间隔字段中,输入警报间隔时间(以秒为单位)。

| Interval: | 120 | sec (Range: 1 - 2147483647, Default: 100) |
|-----------|-----|-------------------------------------------|
|           |     | ,                                         |

**注意:**在本例中,使用120秒。

步骤13.在"所有者"字段中输入接收警报的用户或网络管理系统的名称。

| Owner: | cisco | 5/160 | characters | used) |
|--------|-------|-------|------------|-------|
|        |       |       |            |       |

注意:在本例中,使用cisco。

步骤14.单击"应用",然后单击"关闭"。RMON警报将保存到运行配置文件。

| Alarm Entry:       | 1 \$                                                                                |                                           |  |  |  |  |  |  |
|--------------------|-------------------------------------------------------------------------------------|-------------------------------------------|--|--|--|--|--|--|
| Interface:         | • Unit 1 \$ Port GE2 \$ 	 LAG 1 \$                                                  |                                           |  |  |  |  |  |  |
| Counter Name:      | Multicast Packets - Re                                                              | ceive Counter Value: 40233979             |  |  |  |  |  |  |
| Sample Type:       | <ul> <li>Absolute</li> <li>Delta</li> </ul>                                         |                                           |  |  |  |  |  |  |
| Rising Threshold:  | 150                                                                                 | (Range: 0 - 2147483647, Default: 100)     |  |  |  |  |  |  |
| Rising Event:      | 1 - Log and Trap 🛊                                                                  |                                           |  |  |  |  |  |  |
| Falling Threshold: | 25                                                                                  | (Range: 0 - 2147483647, Default: 20)      |  |  |  |  |  |  |
| Falling Event:     | 2 - Trap 🛟                                                                          |                                           |  |  |  |  |  |  |
| Startup Alarm:     | <ul> <li>Rising Alarm</li> <li>Falling Alarm</li> <li>Rising and Falling</li> </ul> |                                           |  |  |  |  |  |  |
| Interval:          | 120                                                                                 | sec (Range: 1 - 2147483647, Default: 100) |  |  |  |  |  |  |
| Owner:             | cisco                                                                               | (5/160 characters used)                   |  |  |  |  |  |  |
| Apply Clo          | ose                                                                                 |                                           |  |  |  |  |  |  |

步骤15.(可选)单击"保**存"**将设置保存到启动配置文件。

| MF | <b>2</b> 48 | -Po                | ort Gia   | abit P    |                   | <sub>دisco</sub><br>ble Man |             | <sup>nglish</sup>   | 🗘 Disp       | lay Mode: 🔒          | dvanced |
|----|-------------|--------------------|-----------|-----------|-------------------|-----------------------------|-------------|---------------------|--------------|----------------------|---------|
| A  | Alarms      |                    |           |           |                   |                             |             |                     |              |                      |         |
| C  | Ali         | arm<br>ntry<br>No. | Interface | Counter N | lame              | Counter<br>Value            | Sample Type | Rising<br>Threshold | Rising Event | Falling<br>Threshold | Falling |
| C  |             | 1                  | GE1/2     | Multicast | Packets - Receive | 40233979                    | Absolute    | 150                 | Log and Trap | 25                   | Trap    |
|    | Add         |                    | Edit      |           | Delete            |                             |             |                     |              |                      |         |

现在,您应该已成功在警报表中添加新条目。

### 编辑RMON警报

步骤1.在警报表中,选中您要编辑的警报条目旁边的框。

| Ala | arms                  |           |                             |                  |             |                     |  |  |
|-----|-----------------------|-----------|-----------------------------|------------------|-------------|---------------------|--|--|
| Al  | arm Table             |           |                             |                  |             |                     |  |  |
|     | Alarm<br>Entry<br>No. | Interface | Counter Name                | Counter<br>Value | Sample Type | Rising<br>Threshold |  |  |
|     | ) 1                   | GE1/2     | Multicast Packets - Receive | 40233979         | Absolute    | 150                 |  |  |
|     | Add Edit Delete       |           |                             |                  |             |                     |  |  |

步骤2.单击"编辑"按钮编辑RMON警报条目。

| Ala         | Alarms                |           |                             |                  |             |                     |  |  |  |
|-------------|-----------------------|-----------|-----------------------------|------------------|-------------|---------------------|--|--|--|
| Alarm Table |                       |           |                             |                  |             |                     |  |  |  |
|             | Alarm<br>Entry<br>No. | Interface | Counter Name                | Counter<br>Value | Sample Type | Rising<br>Threshold |  |  |  |
|             | 1                     | GE1/2     | Multicast Packets - Receive | 40233979         | Absolute    | 150                 |  |  |  |
| Add Edit    |                       |           | Delete                      |                  |             |                     |  |  |  |

步骤3.(可选)相应地编辑警报详细信息。

| Alarm Entry:       | 1\$                                                                                 |                             |                         |  |
|--------------------|-------------------------------------------------------------------------------------|-----------------------------|-------------------------|--|
| Interface:         | <ul> <li>Outing 1</li></ul>                                                         | 1 \$                        |                         |  |
| Counter Name:      | Multicast Packets - Re                                                              | Multicast Packets - Receive |                         |  |
| Sample Type:       | <ul> <li>Absolute</li> <li>Delta</li> </ul>                                         |                             |                         |  |
| Rising Threshold:  | 150                                                                                 | (Range: 0 - 21474           | 83647, Default: 100)    |  |
| Rising Event:      | 1 - Log and Trap 🛊                                                                  |                             |                         |  |
| Falling Threshold: | 30                                                                                  | (Range: 0 - 21474           | 83647, Default: 20)     |  |
| Falling Event:     | 2 - Trap 🛟                                                                          |                             |                         |  |
| Startup Alarm:     | <ul> <li>Rising Alarm</li> <li>Falling Alarm</li> <li>Rising and Falling</li> </ul> |                             |                         |  |
| Interval:          | 120                                                                                 | sec (Range: 1 - 2           | 47483647, Default: 100) |  |
| Owner:             | cisco                                                                               | (5/160 character            | used)                   |  |

**注意:**在本例中,Falling Threshold值已从25更改为30。

步骤4.单击"应用**",**然后单击"**关闭"**。

| Alarm Entry:       | 1 🛊                                                                                           |                                           |  |  |  |  |
|--------------------|-----------------------------------------------------------------------------------------------|-------------------------------------------|--|--|--|--|
| Interface:         | Unit 1      Port GE2      LAG 1      Multicast Packets - Receive      Counter Value: 40233979 |                                           |  |  |  |  |
| Counter Name:      |                                                                                               |                                           |  |  |  |  |
| Sample Type:       | <ul> <li>Absolute</li> <li>Delta</li> </ul>                                                   |                                           |  |  |  |  |
| Rising Threshold:  | 150                                                                                           | (Range: 0 - 2147483647, Default: 100)     |  |  |  |  |
| Rising Event:      | 1 - Log and Trap 🛟                                                                            |                                           |  |  |  |  |
| Falling Threshold: | 30                                                                                            | (Range: 0 - 2147483647, Default: 20)      |  |  |  |  |
| Falling Event:     | 2 - Trap 🛟                                                                                    |                                           |  |  |  |  |
| Startup Alarm:     | <ul> <li>Rising Alarm</li> <li>Falling Alarm</li> <li>Rising and Falling</li> </ul>           |                                           |  |  |  |  |
| Interval:          | 120                                                                                           | sec (Range: 1 - 2147483647, Default: 100) |  |  |  |  |
| Owner:             | cisco                                                                                         | (5/160 characters used)                   |  |  |  |  |
| Apply Close        |                                                                                               |                                           |  |  |  |  |

步骤5.(可选)单击"保存"将设置保存到启动配置文件。

| ٨P     | AP 48-Port Gigabit PoE Stackable Managed Switch |           |                             |                  |             |                     |              |                      |  |  |
|--------|-------------------------------------------------|-----------|-----------------------------|------------------|-------------|---------------------|--------------|----------------------|--|--|
| Alarms |                                                 |           |                             |                  |             |                     |              |                      |  |  |
| Ala    | rm Table                                        |           |                             |                  |             |                     |              |                      |  |  |
|        | Alarm<br>Entry<br>No.                           | Interface | Counter Name                | Counter<br>Value | Sample Type | Rising<br>Threshold | Rising Event | Falling<br>Threshold |  |  |
|        | 1                                               | GE1/2     | Multicast Packets - Receive | 6453             | Absolute    | 150                 | Log and Trap | 30                   |  |  |
|        | Add Edit Delete                                 |           |                             |                  |             |                     |              |                      |  |  |

您现在应该已成功编辑警报表中的警报。

#### 删除RMON警报

步骤1.在警报表中,选中您要删除的警报条目旁边的复选框。

| Alarms          |                       |           |                             |                  |             |                     |  |  |
|-----------------|-----------------------|-----------|-----------------------------|------------------|-------------|---------------------|--|--|
| Ala             | rm Table              |           |                             |                  |             |                     |  |  |
|                 | Alarm<br>Entry<br>No. | Interface | Counter Name                | Counter<br>Value | Sample Type | Rising<br>Threshold |  |  |
| 0               | 1                     | GE1/2     | Multicast Packets - Receive | 40233979         | Absolute    | 150                 |  |  |
| Add Edit Delete |                       |           |                             |                  |             |                     |  |  |

步骤2.单击"删**除"**按钮编辑RMON警报条目。

| , | Alarms          |                       |           |                             |                  |             |                     |  |  |
|---|-----------------|-----------------------|-----------|-----------------------------|------------------|-------------|---------------------|--|--|
|   | Ala             | rm Table              |           |                             |                  |             |                     |  |  |
|   | 2               | Alarm<br>Entry<br>No. | Interface | Counter Name                | Counter<br>Value | Sample Type | Rising<br>Threshold |  |  |
|   |                 | 1                     | GE1/2     | Multicast Packets - Receive | 40233979         | Absolute    | 150                 |  |  |
|   | Add Edit Delete |                       |           |                             |                  |             |                     |  |  |

步骤3.(可选)单击"保存"将设置保存到启动配置文件。

| MP               | 48-P                                                                              | ort Gia   | abit Pol    | 😵 <sup>Save</sup><br>E Stacká | cisco<br>able Mana |                     | English<br>vitch |  |  |
|------------------|-----------------------------------------------------------------------------------|-----------|-------------|-------------------------------|--------------------|---------------------|------------------|--|--|
| Alarms           |                                                                                   |           |             |                               |                    |                     |                  |  |  |
|                  | Success. To permanently save the configuration, go to the File Operations page or |           |             |                               |                    |                     |                  |  |  |
| A                | arm Table                                                                         | •         |             |                               |                    |                     |                  |  |  |
|                  | Alarm<br>Entry<br>No.                                                             | Interface | Counter Nar | me Counter<br>Value           | Sample Type        | Rising<br>Threshold | Rising Event     |  |  |
| 0 results found. |                                                                                   |           |             |                               |                    |                     |                  |  |  |
| Add Edit Delete  |                                                                                   |           |             |                               |                    |                     |                  |  |  |

您现在应已成功从警报表中删除警报。